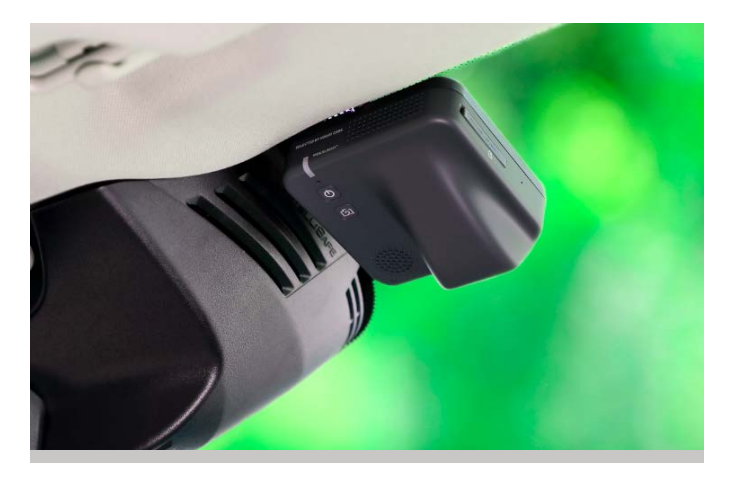

# Használati utasítás a PEKSUNNY

# DVR IV Fedélzeti kamerához

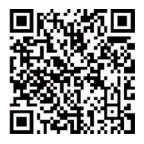

Más nyelvekhez szkennelje be ezt a QR-kódot

(Használható az iOS és Android rendszerek általános fotó alkalmazása, vagy más beolvasó eszközzel rendelkező alkalmazás, például a WeChat).

URL-cím:

https://accessories.volvocars.com/userguide/32400820

## Tartalom

- - -

| UIFO                                   | gaimak magyarazata,                  |    |  |
|----------------------------------------|--------------------------------------|----|--|
| szimbólumok és tisztítás               |                                      |    |  |
| Fogalmak magyarázata                   |                                      |    |  |
| Н                                      | Használt szimbólumok                 |    |  |
| Tisztítás                              |                                      | 4  |  |
| 02 Általános információk és funkciók   |                                      | 5  |  |
| Általános információk                  |                                      | 5  |  |
| Biztonsági információk                 |                                      |    |  |
| Jogi információk                       |                                      |    |  |
| Garanciális információk                |                                      |    |  |
| Alkalmazás frissítése                  |                                      |    |  |
| Firmware frissítése                    |                                      | 6  |  |
| Felvétel üzemmód                       |                                      | 7  |  |
| Parkolási mód                          |                                      | 7  |  |
| D                                      | iagnosztikához használt naplófájlok  | 8  |  |
| 03 A t                                 | ermék és a gombok működése           | 9  |  |
| Elülső kamera felszerelése/leszerelése |                                      | 9  |  |
| Н                                      | átsó kamera felszerelése/leszerelése | 9  |  |
| 1                                      | . Elülső kamera                      | 10 |  |
| 2                                      | . Hátsó kamera                       | 10 |  |
| 3                                      | LED 1                                | 10 |  |
| 4                                      | MIKROFON                             | 10 |  |
| 5                                      | . BE/KIKAPCSOLÁS                     | 11 |  |
| 6                                      | FOTÓ                                 | 11 |  |
| 7                                      | . Hangszóró                          | 11 |  |
| 8                                      | . Micro SD aljzat                    | 11 |  |
| 9                                      | . RESET gomb                         | 12 |  |
| 10                                     | . LED 2                              | 12 |  |
| 11                                     | . Micro USB kimenet                  | 12 |  |
| 04 Alkalmazás: DVR On Road             |                                      |    |  |
| A                                      | Alkalmazás letöltése és telepítése   |    |  |
| A                                      | kliens csatlakoztatása a DVR         |    |  |
| e                                      | gységhez                             | 14 |  |

Valósidejű megtekintés, lejátszás és letöltés 15 Album kezelése és megosztása 16 Fájlok kézi másolása a Micro SD-kártyára 16 Egyéb műveletek és beállítások 16 05 Műszaki adatok 17 06 Elektronikus eszközök ártalmatlanítása 18 07 A tanúsításhoz kapcsolódó tartalmak 19 FCC Figyelmeztetés 19 IC figyelmeztetés 19

#### hu-HU

## hu-HU 01 Fogalmak magyarázata, szimbólumok és tisztítás

DVR IV: a Peksunny fedélzeti kamera rövidítése DVR IV, amelyben az első kamera bekapcsol és ellátja a hátsó kamerát. A klienssel való kapcsolódáskor használva az elülső kamerát jelenti.

Fedélzeti kamera: annak a termékkategóriának a neve, amelybe a DVR IV tartozik.

Kliens: a fedélzeti kamerához Wi-Fi-n keresztül csatlakozó okoseszközre utal, beleértve az okostelefonokat és a táblagépeket is. A különböző operációs rendszerek miatt ezek iOS, Android és Harmony típusokra oszlanak.

**DVR On Road:** a DVR IV kezelőfelületeként használt alkalmazás.

Micro SD-kártya: általában TF-kártyának is nevezik. A hangértesítésekben TF-kártya hangzik el.

#### Használt szimbólumok

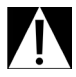

Olyan figyelmeztetéseket jelöl, amelyeket feltétlenül figyelembe kell vennie.

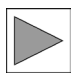

Olyan utasításokat jelöl, amelyek különleges tulajdonságokra hívják fel a figvelmet.

#### Tisztítás

Ne használjon irritáló vegyszereket a DVR felületének tisztításához. Ehhez nedves törlőkendő vagy puha rongy ajánlott.

#### Általános információk

A Peksunny fenntartja a jogot jelen Használati utasítás tartalmának megváltoztatására vagy módosítására, és nem vállal kötelezettséget az esetleges változások bejelentésére.

A termék használata előtt kérjük, olvassa el ezt a használati utasítást, és értse meg a működéssel és biztonsággal kapcsolatos összes tudnivalót. Kérjük, hogy a terméket a jelen dokumentumban meghatározott alkalmazási területen belül, rendeltetésszerűen használja.

Ha panasza van a termékre, vagy bármilyen kérdése merül fel a termék használatával kapcsolatban, kérjük, forduljon a termék helyi értékesítőjéhez.

A felhasználói élmény javítása érdekében folyamatosan frissítjük az alkalmazás és a DVR szoftverét, kérjük, időnként ellenőrizze az alkalmazás és a DVR szoftver verziójának állapotát.

A termék használatával kapcsolatos további információkért, mint például a GYIK, kérjük, olvassa el a DVR On Road alkalmazás használati utasítását.

#### Biztonsági információk

A DVR IV készüléket csak engedéllyel rendelkező szerviz szerelheti be. A DVR On Road alkalmazást a járművezető nem használhatja vezetés közben.

#### A DVR IV működési

hőmérséklettartománya -30°C és 85°C közötti. Amikor a környezeti hőmérséklet eléri a 85°C-ot, a DVR IV lejátssza a "Shutting down due to high temperature" ("Leállás magas hőmérséklet miatt") hangüzenetet, majd kikapcsol.

Ha eladja vagy továbbadja a készüléket, adja át az összes dokumentumot a következő tulajdonosnak, és a készülék átadása előtt győződjön meg arról, hogy a belső tárhelyet és a behelyezett TF-kártyát formázta, és a készüléket visszaállította a gyári beállításokra.

#### Jogi információk

Önnek, mint felhasználónak kizárólagos a felelőssége, hogy megismerje a DVR IV és a DVR On Road alkalmazás használatára vonatkozó helyi jogi előírásokat. Meg kell ismerkednie a hatályos jogszabályokkal abban az országban, ahol a DVR IV készüléket használni kívánja. Meg kell tudnia, hogy a használata milyen módon engedélyezett és engedélyezett-e vagy sem, és rendszeres időközönként ellenőrizve be kell tartania a helyi előírásokat.

| Ì | A jogszabályi előírásokat<br>mindig be kell tartani,<br>és azok változhatnak.<br>Kérjük, rendszeresen<br>ellenőrizze, hogy a DVR<br>IV és a DVR On Road<br>alkalmazás használata<br>engedélyezett-e abban<br>az országban, ahol Ön<br>tartózkodik. A kamerák<br>átkapcsolhatók nem<br>folyamatos felvételi |
|---|----------------------------------------------------------------------------------------------------|
|   | folyamatos felvételi<br>üzemmódra, vagy                                                                                                    |
|   | kiszerelhetők, ha egy<br>adott helyen tilos a<br>használatuk.                                                                                                    |

A nyilvános helyekről készült vagy a DVR IV által hozzájárulás nélkül felvett, a magánéletre érzékeny információkat tartalmazó videót vagy fotót, mint például az emberi arc vagy a másik fél rendszámtáblája, amely nem lényeges az Ön autójának biztonsága szempontjából, nem szabad közzétenni az interneten vagy más forrásokban.

## Garanciális információk

A jótállási idő 24 hónap, a termék megvásárlásának napjától kezdődően, amelyet az eladó fél által a számlán rögzített dátum adatai határoznak meg.

A jótállási időszak alatt a jótállás miatt újra cserélt alkatrészre a régi alkatrész jótállási időszakának hátralevő része fog érvényesülni, annak lejáratáig. Kérjük, ne próbálja meg a terméket kinyitni vagy saját maga megjavítani, mert ez befolyásolja a termék garanciális feltételeit.

## Alkalmazás frissítése

Ha új frissítés áll rendelkezésre az alkalmazáshoz, a DVR On Road megjelenik a frissítések listájában az okoseszköze alkalmazásáruházában. Ön dönthet a frissítés elvégzéséről.

## Firmware frissítései

A DVR IV támogatja a firmware távoli, DVR On Road alkalmazáson keresztüli frissítését.

A DVR On Road folyamatosan észleli és rögzíti a felhőben elérhető DVR szoftver verziószámát. Minden DVR-hez kapcsolódásnál a DVR On Road automatikusan felismeri a DVR szoftverének verziószámát, és összehasonlítja azt a felhőből származó verziószámmal. Ha a DVR Szoftver verziója régebbi, a DVR On Road megfelelő oldalán megjelenik a "New version of firmware available" ("A firmware új verziója elérhető") emlékeztető. A felhasználó pedig követheti a lépéseket a DVR szoftverének frissítéséhez. A DVR szoftverének frissítése során kérjük biztosítsa, hogy a DVR folyamatosan be legyen kapcsolva, különben a DVR a kikapcsolás következtében károsodhat, és a termék garanciális feltételei megszűnhetnek. Kérjük, tartsa bekapcsolva, amíg a "Updating successfully" ("Frissítés sikeres") értesítés el nem hangzik.

Kérjük, időnként kapcsolódjon a DVR készülékhez az okostelefonon lévő DVR On Road alkalmazással, hogy az utóbbi érzékelje a DVR szoftver verziószámát, és naprakészen tartsa a DVR szoftverét.

A DVR szoftverének frissítése során a DVR On Road által megadott lépések szerint, kérjük gondoskodjon az akkumulátor javasoltak szerinti >50% töltöttségi szintjéről, és az okostelefon hálózati kapcsolódásáról.

## Felvétel üzemmód Folyamatos felvétel üzemmód:

bekapcsolás után a DVR IV folyamatosan rögzíteni kezd, és automatikusan elmenti a fájlokat a tárhelyre.

#### Nem folyamatos felvétel

üzemmód: a DVR IV működési területén érvényes helyi törvények követelményeinek való megfelelés érdekében a DVR IV csak akkor kezdi el a felvételt, amikor a beépített G-szenzor például hirtelen fékezés vagy a járműbe ütközés stb. által okozott gyorsulást érzékel, és automatikusan elmenti a fájlokat a tárhelyre. A felvétel 30 másodpercig tart, 5 másodperccel a kiváltó ok előtt kezdődik és 25 másodperccel a kiváltó ok után ér véget. A G-szenzor aktiválási érzékenysége pedig az alkalmazásban állítható.

Ha a DVR IV érzékeli, hogy az okostelefon a Wi-Fi-kapcsolatban német nyelvet használ, a DVR IV automatikusan nem folyamatos felvétel üzemmódba kapcsol. Ha más nyelveket észlel, a DVR IV automatikusan folyamatos felvétel üzemmódra vált.

A FOTÓ és BEKAPCSOLÁS gombok egyidejű, 1 másodpercig tartó megnyomásával a fenti két felvétel üzemmód között lehet váltani, amit hangértesítés kísér.

## Parkolási mód

Ha a motor parkolási módban le van állítva, és ha a DVR-be épített G-szenzor más tárgyakkal való ütközést érzékel, a DVR automatikusan bekapcsol és megkezdi a felvételt az első és a hátsó kamerával egyidejűleg. 30 másodperc hosszúságú felvétel után a DVR automatikusan kikapcsol a következő kiváltó okig.

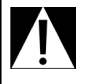

Kérjük, rendszeres időközönként ellenőrizze, hogy a járműben lévő kamera bekapcsolva lehet-e parkolási módban ott, ahol a járművet használja. Automatikus hangértesítés: ha van parkolási módban rögzített videó, amikor a DVR legközelebb bekapcsol, a DVR automatikusan hangüzenettel értesít: "There may be collision, please check the body and video" ("Lehet, hogy ütközés történt, kérjük, ellenőrizze a karosszériát és a videót").

Nem minden járművel kapcsolatos esemény aktivália a DVR-be épített G-szenzort, és nem minden parkolási módban készült felvétel kapcsolódik eseményekhez. A parkolási mód gyári alapbeállításként ki van kapcsolva, ezért ha a felhasználó használni szeretné ezt a funkciót, akkor be kell kapcsolnia az alkalmazásban. A parkolási mód a iármű akkumulátorának fokozott áramfogyasztását okozhatia, amelvről a felhasználó értesítést kap és ezt visszaigazolia. amikor bekapcsolia az alkalmazásban.

A G-szenzor érzékenysége parkolási módban alapértelmezett beállításként "Middle" ("Közepes"). Az érzékenységen az alkalmazás beállítási felületén lehet állítani.

A tárolási kapacitás jó kihasználása érdekében a parkolási módban vagy vészhelyzetben rögzített, zárolt és "Event" ("Esemény") jelzéssel ellátott videofájlok száma összesen 30 darab. A 30-at meghaladó régebbi videofájlok automatikusan felül lesznek írva.

#### Diagnosztikához használt naplófájlok

Amikor az alkalmazás csatlakozik a fedélzeti kamerához, az alkalmazás hozzáférhet mind a fedélzeti kamera, mind az alkalmazás naplófájljaihoz. A felhasználó dönthet úgy, hogy lekéri a naplófájlt, és e-mailben vagy a közösségi médiában az alkalmazás megfelelő felületén eljuttatja a kereskedőnek, hogy diagnosztikához használják.

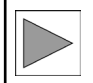

A napló olyan fájlokat jelent, amelyek rögzítik a fedélzeti kamera és az alkalmazás futó folyamatait, amelyek nem érintik az Ön személyes adatvédelmét és a kamerák által rögzített olyan tartalom, amelyet a kereskedő információforrásként használhat a kamera vagy az alkalmazás hibaelhárításának diagnosztizálásához.

Az alkalmazás csak akkor tudja lekérni a fedélzeti kamerát és az alkalmazást is tartalmazó teljes naplófájlt, ha az alkalmazás és a fedélzeti kamera közötti Wi-Fi kapcsolat létrejött.

## 03 A termék és a gombok működése

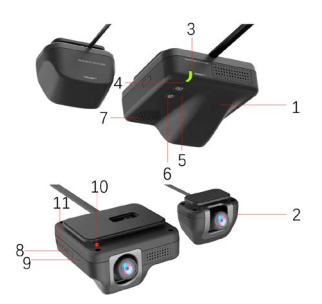

- 1. Elülső kamera
- 2. Hátsó kamera
- 3. LED 1
- 4. MIKROFON
- 5. BE/KIKAPCSOLÁS
- 6. FOTÓ
- 7. Hangszóró
- 8. Micro SD aljzat
- 9. RESET gomb
- 10. LED 2
- 11. Micro USB

#### Elülső kamera felszerelése/ leszerelése

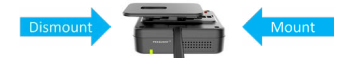

Felszerelés: Helyezze az elülső kamerát a nyílásba, majd csúsztassa a kamerát balra, amíg egy kattanó hang azt jelzi, hogy a kamera megfelelő beszerelési pozícióban van.

Leszerelés: Húzza el az elülső kamera jobb oldalát egy kicsit a szélvédőtől az egyik kezével, és ezzel egyidejűleg a másik kezével tolja a kamerát jobbra. Az elülső kamera könnyen leszerelhető a tépőzáras szalagról.

#### Hátsó kamera felszerelése/ leszerelése

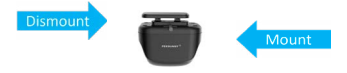

Felszerelés: Helyezze a hátsó kamerát a nyílásba, majd csúsztassa a kamerát teljesen balra.

**Leszerelés:** Tolja a hátsó kamerát jobbra, hogy leszerelje a kamerát a tépőzáras szalagról.

### 1. Elülső kamera

Az elülső kamerát a jármű első szélvédőjének belső felületére kell rögzíteni, az elülső kamerára előre felszerelt tépőzáras szalaggal. Az utasoldali terület ajánlott erre. Az elülső kamera a jármű csatlakozódobozához kapcsolódik, és bekapcsol, valamint áramot szolgáltat a hátsó kamerának.

## 2. Hátsó kamera

A hátsó kamerát a jármű hátsó szélvédőjének belső felületére kell felszerelni, a hátsó kamerára előre felszerelt tépőzáras szalaggal. A hátsó kamera a csatlakozó kábelköteggel csatlakozik az elülső kamerához.

# 3. LED 1: Állapotjelző

Indítási állapot: Amikor a DVR indítási állapotban van, zöld fény világít, és egy indítási hang kíséri (ami ki- vagy bekapcsolható az alkalmazás beállításainál).

Felvétel állapot: A jelzőfény zölden villog 0,7 másodpercenként, amikor a DVR videofelvétel állapotban van.

Szoftverfrissítési állapot: (A DVR szoftver frissítésének állapota): A zöld fény gyorsan villog, míg az indítási hang meg nem szólal és a frissítés be nem fejeződik. USB mód: Amikor Micro USB adatkábelen keresztül egy számítógéphez csatlakozik, a DVR lejátssza a "switch to USB mode and stop video recording" ("USB módra váltás és a videofelvétel leállítása") értesítést (amikor a DVR be van kapcsolva), majd USB módra vált. Ha az USB-csatlakozás sikeres, a számítógépen megjelenik a "removable disk" ("cserélhető lemez") üzenet, és a ielzőfény állandó pirosra változik.

#### Alkalmazás csatlakozási állapota:

Amikor a kliens alkalmazás csatlakozik a DVR-hez, a jelzőfény 0,7 másodpercenként sárgán villog.

### 4. MIKROFON

Hangrögzítés: A hang a videofelvétellel egyidejűleg kerül rögzítésre, amelyet a felhasználó opcionálisan be- vagy kikapcsolhat a fedélzeti kamera beállításainál.

Hangvezérlés: A DVR IV rendelkezik hangvezérlési funkcióval. Amikor az utas normál sebességgel kimondia és a DVR hallja a "Take Photo" ("Készíts fotót") hangutasítást, mindkét kamera automatikusan fényképet készít és videót rögzít. 5 másodperccel előtte és 5 másodperccel utána, összesen 10 másodpercia. A videó hossza beállítható az alkalmazás beálltásainál. Ha az automatikus letöltés be van kapcsolva, a képek és a kapcsolódó videók automatikusan letöltődnek az alkalmazás albumába. De ha a nem folyamatos üzemmód van érvényben, akkor csak fénykép készül, kapcsolódó videófelvétel nélkül.

# 5. BE/KIKAPCSOLÁS

Be/Kikapcsolás: A felhasználó ezt a gombot használhatja, és eldöntheti, hogy a motor beindulása esetén a DVR-t be- vagy kikapcsolja.

A kikapcsoláshoz nyomja 3 másodpercig.

# 6. FOTÓ

Fotó készítése: Amikor finoman megnyomja a Fotó gombot, az elülső és a hátsó kamera egyszerre készít egy képet és rögzít egy videót 5 másodperccel előtte és 5 másodperccel utána, összesen 10 másodpercig. A videó hossza beállítható az alkalmazás beálltásainál. Ha az automatikus letőltés be van kapcsolva, a képek és a kapcsolódó videók automatikusan letőltődnek az alkalmazás albumába.

> A biztonság érdekében a járművezetőnek nem ajánlott vezetés közben a Fotó gomb segítségével fényképeket készíteni. De a hangvezérlés használható, hogy a DVR-t kép készítésére utasítsa.

Wi-Fi frekvenciaváltás: A fotó gomb Wi-Fi frekvenciaváltásra is használható. Ha 2 másodpercig nyomja a Fotó gombot, a Wi-Fi frekvencia 2.4 GHz és 5.8 GHz között vált, miközben hangértesítés szólal meg. A Wi-Fi frekvencia a gyári beállítás szerint 2.4 GHz. Ha 5.8 GHz-es frekvenciát használ, a DVR-ről a kliensre történő letöltés sebessége sokkal nagyobb lesz, mint 2.4 GHz-es frekvencián.

# 7. HANGSZÓRÓ

A DVR IV hangszórója, amely különféle hangjelzések vagy értesítések kimeneteként használatos.

## 8. Micro SD aljzat

Az elülső fedélzeti kamera rendelkezik egy Micro SD aljzattal, amelybe a felhasználó Micro SD-kártyát helyezhet be a felvétel tárolásának és időtartamának meghosszabbítása érdekében.

Ha class 10 osztályú Micro SDkártyát helyez be, a DVR bekapcsolás után automatikusan újraformázza azt.

Az újraformázás befejezése után a Micro SD-kártya normál módon használható.

#### Automatikus másolás és

beillesztés: Amikor a belső tárhely megtelt, a DVR automatikusan "copyand-paste" ("másolás és beillesztés") műveletet végez, hogy áthelyezze a fájlokat a belső tárhelyről a külső Micro SD-kártvára, maid törli őket a belső tárhelyről. A "copy-and-pasteand-delete" ("másolás és beillesztés és törlés") művelet azonban nem vonatkozik a belső tárhelven "Event" ("Esemény") jelöléssel zárolt fájlokra. A DVR működése során a belső tárhelyen a fenti "copy-and-pasteand delete" ("másolás és beillesztés és törlés") művelet a tárhelv minden egyes ciklusánál megismétlődik.

Amikor a DVR csatlakozik a kliens alkalmazáshoz, a belső tárhelyen és a Micro SD-kártyán lévő összes fájl megtekinthető és lejátszható.

Amikor a Micro SD-kártyát kiveszi a DVR-ből és behelyezi a számítógépbe, a fájlok a következőképpen tekinthetők meg:

- "200Video\front": az elülső kamera által rögzített videofájlok
- "200Video\rear": a hátsó kamera által rögzített videofájlok

Fájlok kötegelt másolása a Micro SD-kártyára: Ha szükség van a fájlok kötegelt másolására a belső tárhelyről a Micro SD-kártyára, egy üres Micro SD-kártyát lehet behelyezni a DVR-be kikapcsolt állapotban. Bekapcsolás után lépjen a "Setting"-"Copy files to TF card" ("Beállítás"-"Fájlok másolása a TF-kártyára") lehetőségre, és válassza ki a fájlokat a kötegelt másolás befejezéséhez.

## 9. RESET gomb

A gyári beállítások visszaállítása: A gyári beállítások visszaállításához nyomja 2 másodpercig egy kis SIMtűvel.

#### 10. LED 2: Jelzőfény az autón kívül lévőknek

Kifelé jelző piros lámpa világít, amikor a DVR IV bekapcsol, és felvétel közben villog, hogy emlékeztesse az autón kívül lévőket, hogy a járműben lévő fedélzeti kamera felvételt készít.

## 11. Micro USB kimenet

Amikor a DVR USB-adatkábelen keresztül csatlakozik a számítógéphez, a számítógépen megjelenik a "removable disk" (c"serélhető lemez") üzenet.

A rögzített fájlok a "computer\ removable disk\DICM" könyvtárban találhatók, amelyben,

- "200Video\front": az elülső kamera által rögzített videofájlok
- "200Video\rear": a hátsó kamera által rögzített videofájlok
- "201 Photo\front": az elülső kamera által rögzített fotók
- "201 Photo\rear": a hátsó kamera által rögzített fotók

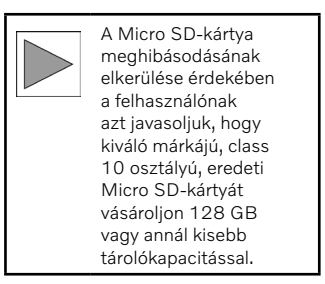

hu-HU

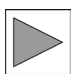

A Micro SD-kártyát 6 havonta újra kell formázni a teljeskörű működés biztosítása érdekében.

Mivel minden Micro SD-kártya élettartama korlátozott, kérjük, rendszeresen ellenőrizze a működési állapotát.

Kérjük, a Micro SDkártyát a DVR kikapcsolt állapotában helyezze be és távolítsa el, hogy elkerülje az adatvesztést és a hibákat.

# hu-HU 04 Alkalmazás: DVR On Road

### Alkalmazás letöltése és telepítése

#### Android felhasználók

Keresse meg és telepítse a DVR On Road alkalmazást a Google Play áruházból.

#### iOS eszköz

Az iOS felhasználók az App Store-ban megkereshetik és letölthetik a "DVR On Road" alkalmazást.

#### Harmony eszköz

Keresse meg és telepítse a DVR On Road alkalmazást az App Gallery alkalmazásboltban, töltse le és telepítse a DVR On Road alkalmazást.

#### A kliens csatlakoztatása a DVR egységhez Android/Harmony eszköz

"Setting"-"WLAN"-"PS\_DVRIV\_ XXXX", (a DVR Wi-Fi hotspot nevének utolsó négy számjegye dinamikus a DVR-ben használt Wi-Fi modul sorozatszámának megfelelően) és az "1234567890" kezdeti pin-kódot használja, amelyet a felhasználó az alkalmazásban módosíthat.

Lépjen a DVR On Road honlapjára, és nyomja meg a "+" gombot a jobb felső sarokban a "PS\_DVR IV\_XXXX" hozzáadásához, majd hozza létre a kapcsolatot a klienssel.

Ha 5.8 GHz-es Wi-Fi-re vált, a WLAN neve PS\_DVR IV\_XXXX\_5G-re változik.

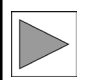

A zavartalan Wi-Fikapcsolat biztosítása érdekében kérjük, kapcsolja be a Helymeghatározási szolgáltatásokat, és nyissa meg az összes hozzáférést az alkalmazás telepítése során felugró ablakokban látható módon.

#### iOS eszköz

"Setting"-"Wlan"-"NETWORKS"-"PS\_DVRIV\_XXXX", (a DVR Wi-Fi hotspot nevének utolsó négy számjegye dinamikus a DVR-ben használt Wi-Fi modul sorozatszámának megfelelően) és az "1234567890" kezdeti pin-kódot használja, amelyet a felhasználó az alkalmazásban módosíthat.

Lépjen a DVR On Road honlapjára, és nyomja meg a "+" gombot a jobb felső sarokban a "DVR IV\_XXXX" hozzáadásához, majd hozza létre a kapcsolatot a klienssel.

## Csatlakozás a klienshez

Minden DVR rendelkezik pinkóddal a Wi-Fi kapcsolathoz való hozzáféréshez, és a DVR On Road ellenőrzi a pin-kódot a kapcsolat jóváhagyásához.

A DVR-ben lévő fájlok adatainak védelme érdekében a felhasználónak javasoljuk, hogy a Wi-Fi kapcsolat létrehozása után módosítsa a pinkódot.

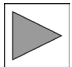

Ha a pin-kódot elfelejtette, a "Reset" gomb 2 másodpercig tartó megnyomásával a DVR IV visszaállítható a gyári beállításokra a kezdeti "1234567890" pin-kóddal.

## Valósidejű megtekintés, lejátszás és letöltés

Valósidejű megtekintés: válassza a ■ "Play" gombot a sikeres csatlakozás után a valósidejű megtekintéshez, és váltson teljes képernyőre a ■ Full display vagy Landscape mód kiválasztásával.

#### Váltás az elülső/hátsó kamerák

között: Nyomja meg a váltás gombot , így kiválaszthatja, hogy az elülső vagy a hátsó kamera valós idejű nézetét szeretné nézni.

Lejátszás: A Teljes képernyő felületen húzza a folyamatjelzőt balra, vagy csúsztassa az ujját balra vagy jobbra a képernyő közepén, beléphet a Lejátszás módba, és kiválaszthatja az miniatűr nézetet vagy az időpontot a megnézni kívánt videó lejátszásához.

Kép letöltése: A valósidejű megtekintési felületen nyomja meg a gombot, majd lépjen a letöltésre kész fotó- és videofájlok listájára. Érintse meg a letölteni kívánt fájlokat, majd a letöltés megtörténik. Videó letöltése: A valósidejű megtekintési felületen nyomja meg a gombot, majd lépjen a miniatűr nézet felületre, húzza a folyamatjelzőt az ujjával, válassza ki bármelyik videót legfeljebb 3 perces időtartamig, és érintse meg a gombot a letöltés megkezdéséhez, majd érintse meg a gombot a letöltés befejezéséhez.

#### Fotó készítése, rövid videó rögzítése és automatikus letöltése

# Fotó készítése és rövid videó

rögzítése: Nyomia meg a Fotó készítése gombot a DVR-en, vagy mondia ki a "take photo" ("Készíts fotót") hangutasítást, és a DVR fényképet készít mind az elülső. mind a hátsó kamerával. Ha a "Photo taking associated with recording" ("Fotó készítése a felvételhez kapcsolódóan") be van kapcsolva az alkalmazás beállításaiban (Settings), a DVR képes 10 másodperces videót rögzíteni. 5 másodpercet a gomb megnyomása előtt és 5 másodpercet a gomb megnyomása után. A videó hossza beállítható 10, 20 vagy 30 másodpercre.

Automatikus letöltés: Kapcsolja be a "Automatically download files in photo taking" ("Fájlok automatikus letöltése fotózás közben") funkciót az alkalmazás beállítási felületén (Settings), és a megfelelő fájlok automatikusan letöltődnek az alkalmazás albumába. Ha kikapcsolja ezt a funkciót, akkor ezeket a fájlokat manuálisan töltheti le.

#### Album kezelése és megosztása

Az alkalmazás Album felületén válassza ki a fotókat vagy videókat (hosszú megnyomással több fájlt választhat egyszerre), és adja hozzá őket a Kedvencekhez, vagy szerkesztheti őket, illetve megoszthatja őket a közösségi médiában, mint a Twitter, Facebook, Instagram, WeChat és QQ stb., vagy törölheti őket közvetlenül.

> A kiválasztott fáilok tartalmazhatnak beleeavezés nélkül felvett. a személyes adatvédelem szempontjából érzékeny információkat, például emberi arcot vagy egy másik fél rendszámtábláiát. amelvek nem lénvegesek az On autóiának biztonsága szempontjából. Nvomatékosan figyelmeztetjük Önt, hogy kerülje az ilyen jellegű fájlok megosztását. Önnek kell vállalnia az Ön szándékos vagy akaratlan magatartása miatt harmadik félnek okozott kár minden felelősségét és következményét.

#### Fájlok kézi másolása a Micro SD-kártyára

Ha egy Micro SD-kártyát használ, és az újraformázás befejeződik, a DVR Beállításaiban (Settings) válassza a "Copy files to TF card" ("Fájlok másolása a TF-kártyára") lehetőséget, majd kiválaszthatja a másolni kívánt fájlokat, és átmásolhatja őket a Micro SD-kártyára. Amikor a másolás befejeződik, megszólal a "Files copy has been finished" ("A fájlok másolása befejeződött") hangértesítés.

#### Egyéb műveletek és beállítások

Tárhelykezelés: lépjen be a "Setting"-"APP Storage management" ("Beállítás-Alkalmazás Tárhelykezelés") menüpontba, ahol beállíthatja a "Reserved Storage Volume available" ("Rendelkezésre álló fenntartott tárhely") korlátját. Ha a rendelkezésre álló tárolókapacitás e határérték alá csökken, a letöltés automatikusan leáll.

DVR beállítások: Amikor a kliens csatlakozik a DVR-hez, belépve a "Settings-DVR settings" ("Beállítások-DVR beállítások") felületre, sok paramétert állíthat be a kamerához, beleértve a rögzítés meghatározását, a magasság és szélesség arányát, hang legyen rögzítve vagy sem, a tárhely kezelését és egyéb haladó beállításokat, mint a parkolási mód be/ki kapcsolása, a G-szenzor érzékenységének beállítása parkolási módban, figyelmeztetés a hátsó kamera hibájára, és a képirány vízszintesre változtatása stb.

Szoftververzió észlelése: lépjen be a "Settings"-"About" ("Beállítások-Névjegy") menüpontba, koppintson a "Firmware updates available" ("Rendelkezésre álló firmwarefrissítések") lehetőségre, és ha van frissítés, frissítse a DVR szoftverét a megadott lépések szerint.

Az alkalmazás használatára vonatkozó részletes információk eléréséhez lépjen be a "Setting"-"Help" ("Beállítás-Súgó") menüpontba, ahol ezután az alkalmazás használati utasítása automatikusan elérhető.

#### Processzor

H.264, 4K@30fps HD videokódolás.

#### Elülső kamera

1600P@30fps, 1/2.7" CMOS képérzékelő, 5 millió pixel, 6G+IR FOV 147°

## Hátsó kamera

1080P@30fps, 1/2.8", CMOS érzékelő, 2M pixel, 6G+IR, FOV142

## Videó és kép formátum

Elülső kamera videoformátuma: MP4, 1600P@30fps, 1440P@30fps, és 1080P@30fps, opcionális és alapértelmezetten 1440P@30fps.

Elülső kamera képformátuma: JPG, 2560\*1600

Hátsó kamera videoformátuma: MP4, 1080P@30fps

Hátsó kamera képformátuma: JPG, 1920\*1080

#### Wi-Fi modul

Beépített Wi-Fi, 2.4/5.8 GHz.

## Tárhely

Belső: 4GB DDR/32GB eMMC, automatikus retrociklus.

Ha csak eMMC-t használ, és az elülső kamera 1600P, a hátsó pedig 1080P felbontással működik, a folyamatos felvétel időtartama 2,5-3,5 óra, a pontos időtartam pedig a rögzített kép összetettségétől függ.

Micro SD aljzat a tárhelybővítéshez, akár 128G-ig, Class 10 osztály

### Video kimenet

Vezeték nélküli videokimenet, támogatja az Android, iOS vagy Harmony készülékhez való csatlakozást.

#### G-szenzor

Beépített 3-tengelyes gyorsulásérzékelő fájlzárolási funkcióval, ha ütközés merül fel, az érzékenysége pedig állítható.

#### Hangvezérlés

Hangutasítás, mint pl. "Take photo" ("Készíts fotót"), csak az angol nyelv támogatott.

# hu-HU 06 Elektronikus eszközök ártalmatlanítása

Az elektromos és elektronikus berendezések hulladékairól szóló 2012/19/EK EU iránvelv és az Ön országában hatályos hasonló nemzeti jogszabálvok értelmében az elektromos és elektronikus berendezések hulladékát elkülönítve kell gyűiteni, és környezetbarát úirahasznosításra kell küldeni. A terméket a hasznos élettartam végén a háztartási hulladéktól elkülönítve kell ártalmatlanítani. Kérjük, vigye ezeket a termékeket a helvi hatóságok gyűitőhelveire vagy újrahasznosító pontjaira nyersanyaghasznosítás céljából, vagy kérdezze meg a márkakereskedőjét vagy a helvi hulladékkezelő szolgálatot a helves ártalmatlanítás módiáról és az Ön térségben rendelkezésre álló gyűjtőhelyekről.

## FCC FIGYELMEZTETÉS

Ez a készülék megfelel az FCCszabályzat 15. részében foglaltaknak. A működés a következő két feltételhez kötött: (1) ez az eszköz nem okozhat káros interferenciát, és (2) az eszköznek bármilyen jellegű interferenciát el kell fogadnia, beleértve azokat is, amelyek az eszköz nem kívánt működését okozhatják.

Minden olyan változtatás vagy módosítás, amelyet a megfelelőségért felelős fél nem hagyott kifejezetten jóvá, érvénytelenítheti a felhasználó készüléküzemeltetési jogát.

MEGJEGYZÉS: Ez az eszköz a vizsgálata során eleget tett a B kategóriájú digitális eszközökre vonatkozó FCC szabályzat 15. cikkelyében leírt határértékeknek. Ezeket a határértékeket úgy tervezték, hogy megfelelő védelmet nyúitsanak a lakókörnvezetben fellépő káros interferenciák ellen. Ez a berendezés rádiófrekvenciás energiát generál, használ és sugározhat, és ha nem az utasításoknak megfelelően telepítik és használiák, káros interferenciát okozhat a rádiós kommunikációban. Ugyanakkor nem garantálható, hogy egy adott telepítés helyén nem okoz zavarokat.

Ha a készülék a rádió- és televízióvételt zavaró jeleket sugároz, ami a készülék ki- és bekapcsolásával állapítható meg, a felhasználó a következő lépések valamelyikével próbálhat megoldást találni az interferencia megszüntetésére:

- Fordítsa el vagy helyezze át a vevőantennát
- Növelje a berendezés és a vevőkészülék közötti távolságot.
- Csatlakoztassa a berendezést egy, a vevőkészülék áramkörével nem azonos áramkör kimenetéhez.
- Kérjen segítséget a kereskedőtől vagy egy tapasztalt rádió-/tvszerelőtől.

Az FCC RF-expozíciós irányelveinek való megfelelés fenntartása érdekében a készüléket úgy kell elhelyezni és működtetni, hogy a sugárzás pontja és a test között legalább 20 cm távolság legyen. Csak a mellékelt antennát használja.

#### IC figyelmeztetés

Ez az eszköz licencmentes adó(ka)t/vevő(ke)t tartalmaz, amelyek megfelelnek a kanadai Innovation, Science and Economic Development intézet licencmentes RSS szabványának. A működés a következő két feltételhez kötött:

Ez az eszköz nem okozhat interferenciát.

Ennek az eszköznek el kell fogadnia minden interferenciát, beleértve azokat is, amelyek az eszköz nem kívánt működését okozhatják. เครื่องโทรถมนาคมและอุปกรณ์นี่มีความ สอดคล้องตามมาตรฐานหรือข้อกำหนดทาง เทคนีควอง กสทช.

เครื่องวิทยุคมนาคมนี้มีระดับการแผ่

ถลีนแม่เหล็กไฟฟ้าสอตกล้องตามมาตรฐาน ความปลมเคภัยต่อสุขภาพของมนุษย์จากการ ใช้เครื่องวิทยุคมนาคมที่คณะกรรมการ กิจการโทรคมนาคมแห่งชาติประกาศ กำหนด

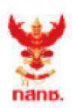

เครื่องวิทยุคมนาคมนี้ ได้รับยกเว้น ไม่ต้องได้รับ ใบอนุญาตให้มี ใช้ซึ่งเครื่องวิทยุคมนาคม หรือตั้งสถานีวิทยุคมนาคมตามประกาศ กสทช. เรื่อง เครื่องวิทยุคมนาคม และสถานีวิทยุ คมนาคมที่ได้รับยกเว้นไม่ต้องได้รับใบอนุญาต วิทยุคมนาคม ตามพระราชบัญญัติวิทยุ

คม<mark>นาคม พ.ศ. 249</mark>8

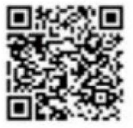

กลักษ์. โกรคมนาคม กำกับดูแลเพื่อประชาชน Call Center 1200 (โกรฟรี)